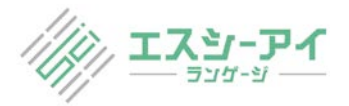

# WEB会議システムを使い通訳を行う方法

- 1. パターンA: 社内会議で逐次通訳を行う場合
- 2. パターンB: 講演会で逐次通訳を行う場合
- 3. パターンC: 社内会議で同時通訳を行う場合
- 4. パターンD: 講演会で同時通訳を行う場合
- 5. <u>interpreteXのご予約方法</u>

※同時通訳で使用する「interpreteX」とは株式会社ABELONが開発した、クラウドを使用した専用アプリ不要の同時通訳システムです。通訳者は自宅からinterpreteXに接続して同時通訳を行い、参加者はご自身のスマホやタブレット、PCで通訳音声を聞くことができます。

### パターンA:社内会議で逐次通訳を行う場合

Step3(会議当日):会議参加者

・WEB会議システムのURLから会議に参加する

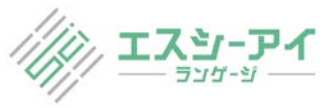

#### Step3(会議当日):会議参加者

・WEB会議システムのURLから会議に参加する

・通訳音声を聞く場合は、WEB会議システムから聞く

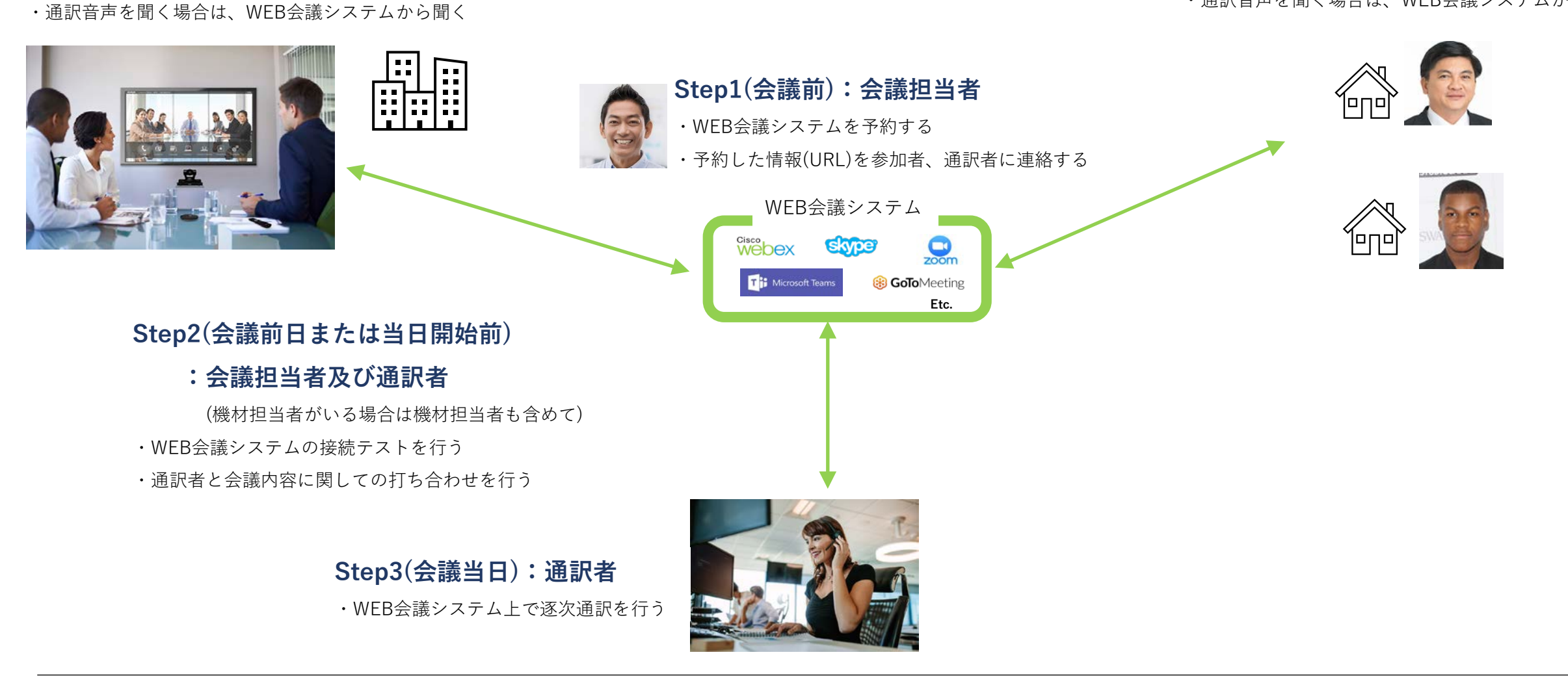

## דגייישיש

## パターンB:講演会で逐次通訳を行う場合

#### Step3(講演会当日):講演会参加者

- ・WEB会議システムのURLから会議に参加する
- ・通訳音声を聞く場合は、WEB会議システムから聞く

#### Step3(講演会当日):講演会参加者

・WEB会議システムのURLから会議に参加する

・通訳音声を聞く場合は、WEB会議システムから聞く

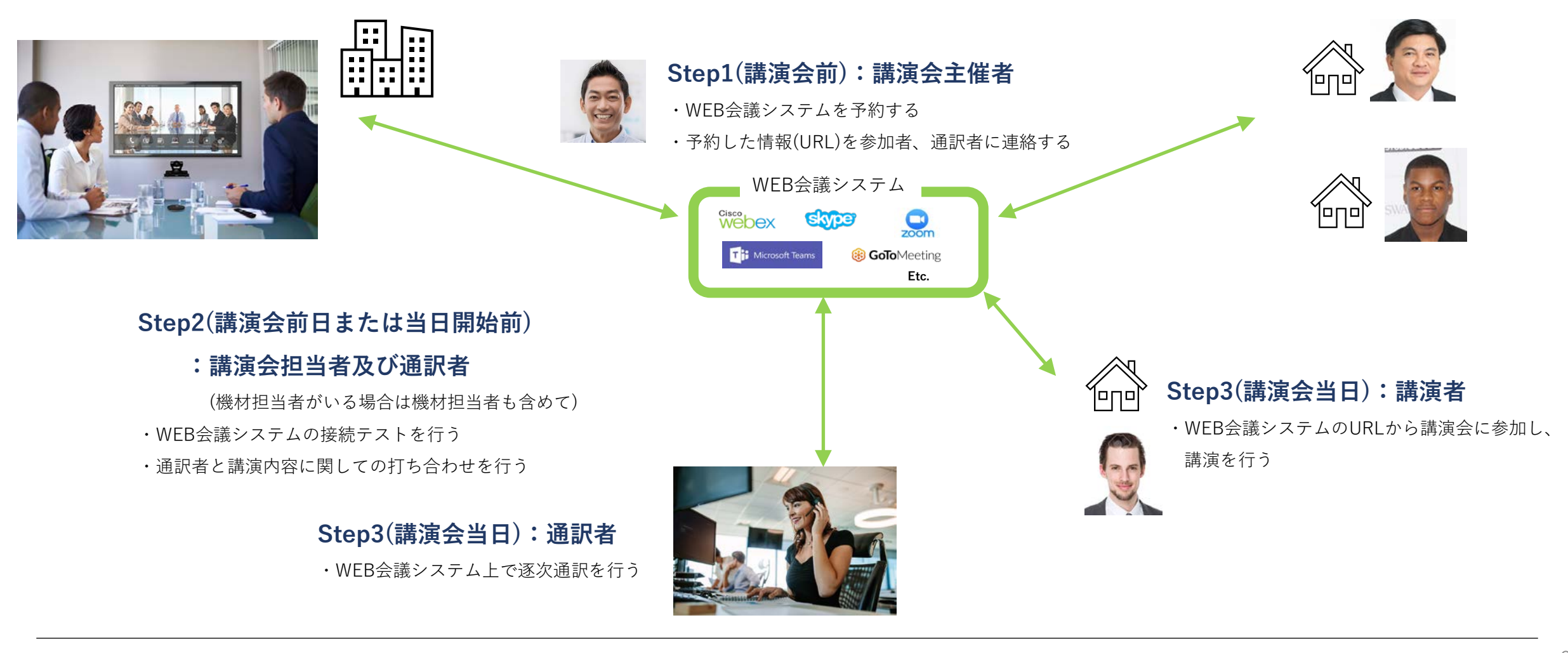

## パターンC:社内会議で同時通訳を行う場合

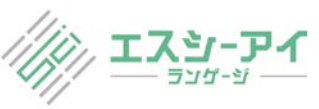

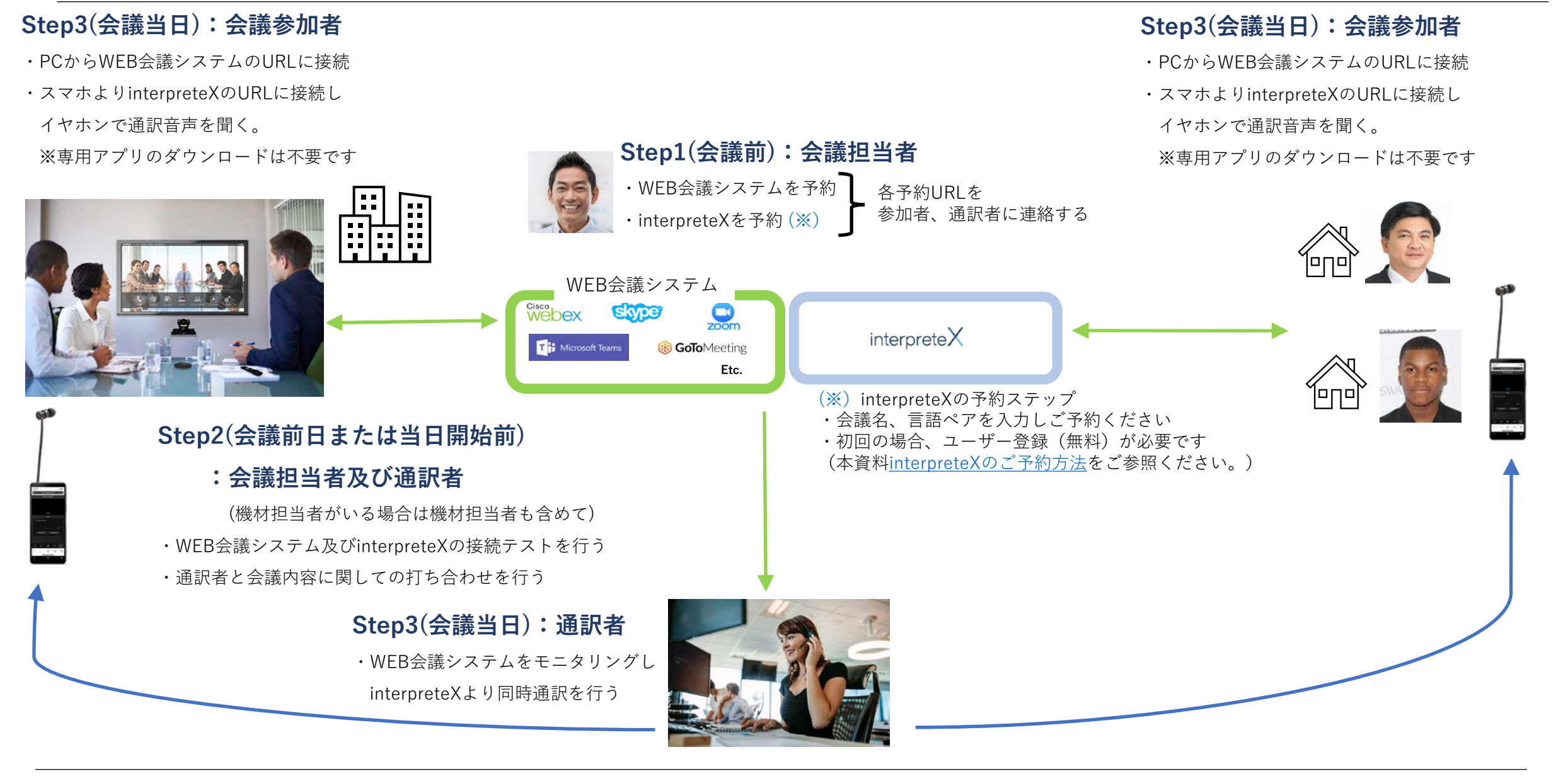

## パターンD:講演会で同時通訳を行う場合

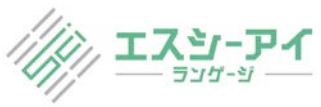

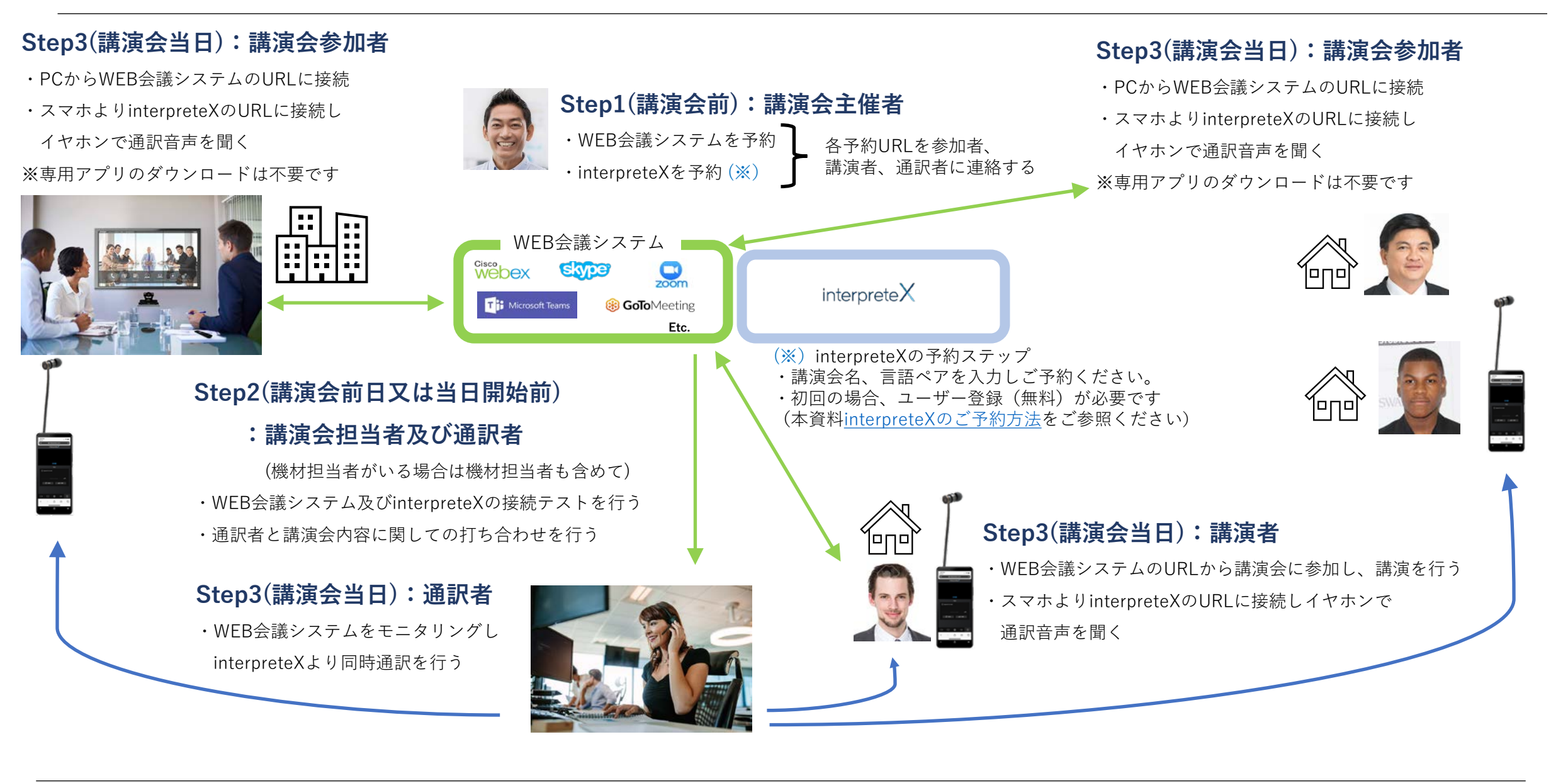

## interpreteXのご予約方法

https://www.interpretex.com/

にアクセスする。

interpreteX

クラウド同時通訳システム Interprete

クラウドが同時通訳に革命をもたらす-機材レス。アプリレス。の凄いヤツ

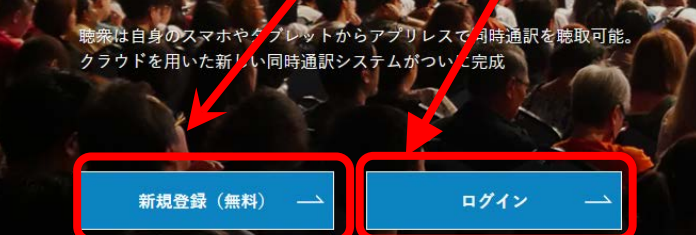

初めてご利用の際には「新規登録(無料)」

2回目以降のご利用の際には「ログイン」

#### お客様が直接ご予約になる場合の 使用料とお支払い方法について

使用料は分単位の従量課金制です。 初期費用や固定費はかかりません。

最新の料金はこちらでご確認ください。 https://www.interpretex.com/

お支払い方法はクレジットカードとなります。 ※銀行振込の場合は使用料に加え¥30,000-が 別途、会議当月末締めでかかります。

※こちらはinterpreteXを使用する料金です。 通訳者の手配料金は別途かかります。

#### 弊社がお客様の代わりに予約を行う場合 の使用料とお支払い方法について

interpreteX使用料金と弊社事務代 行手数料を承ります。 弊社事務代行手数料に関しましては お問い合わせください。

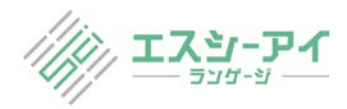

以下のページからはお客様が直接ご予約になる場合の 具体的な予約操作方法となります。

#### **Event Settings**

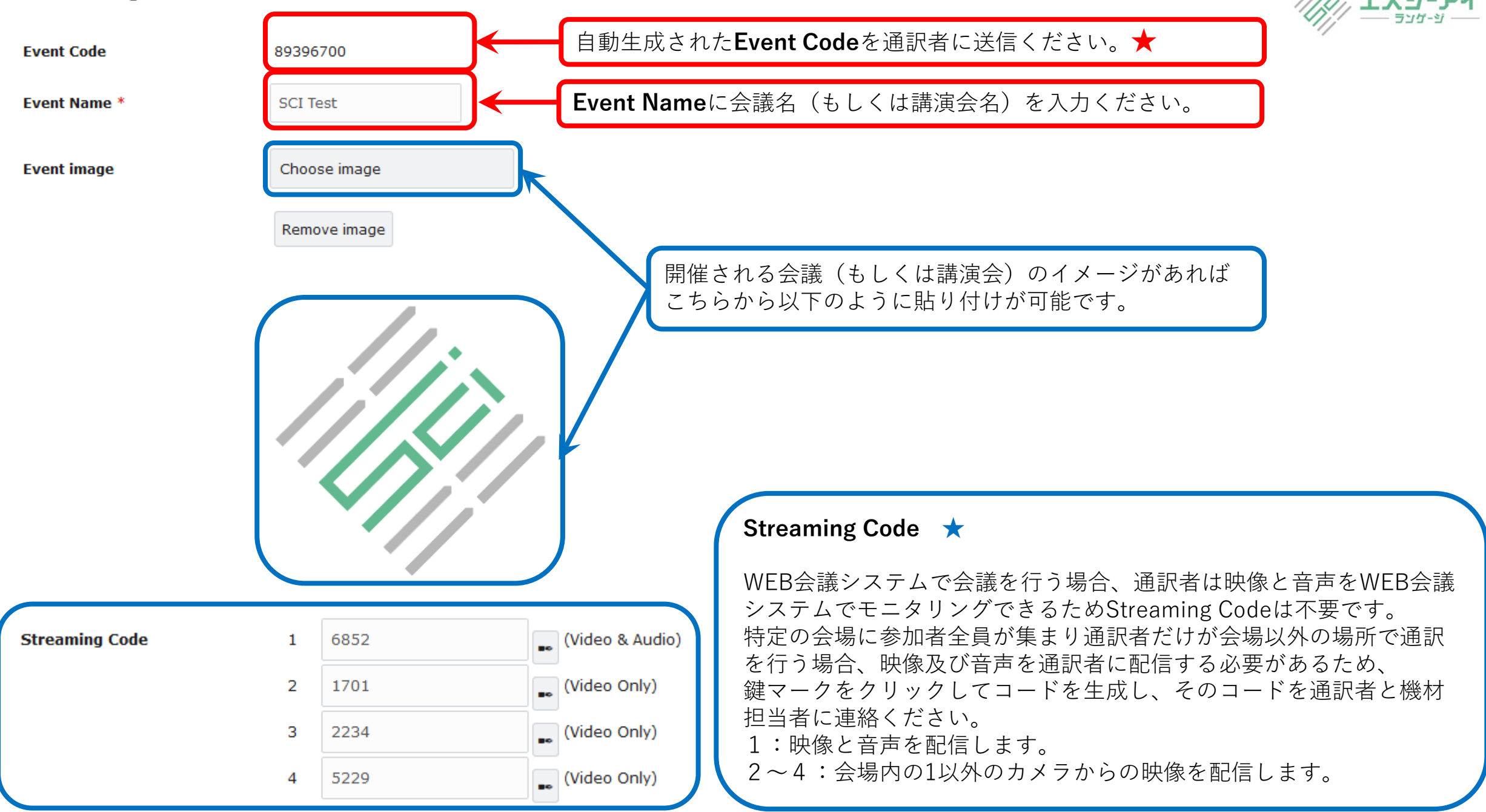

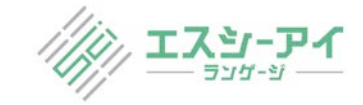

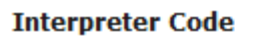

Save

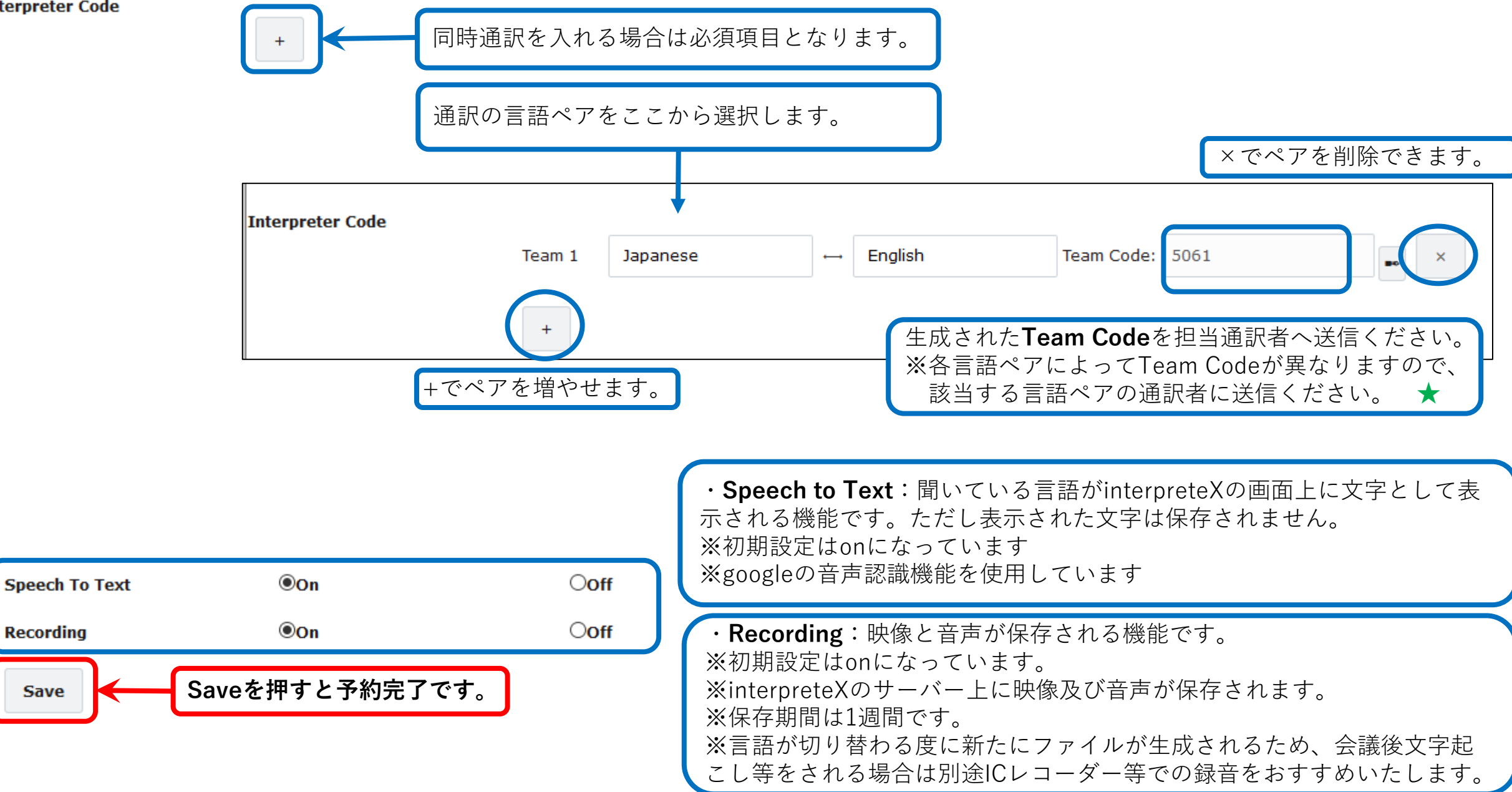

### 予約完了となったEvent Settingの画面

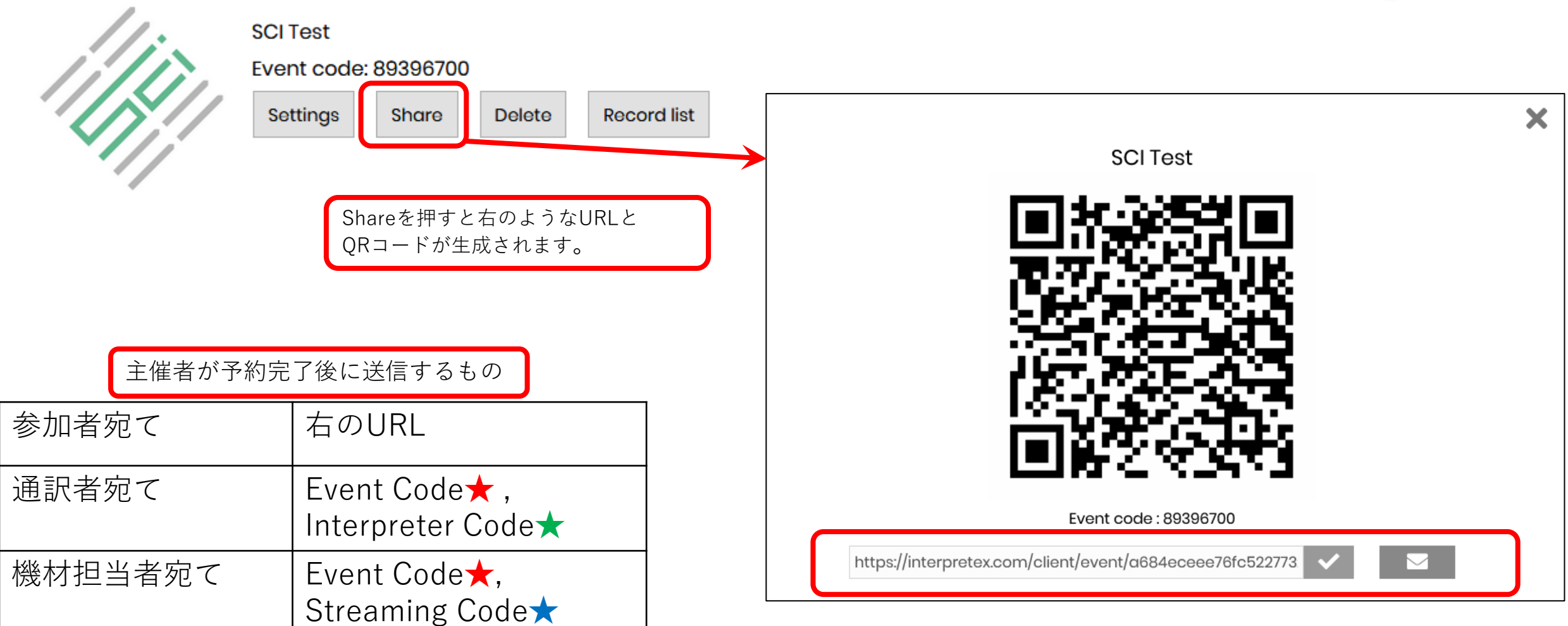

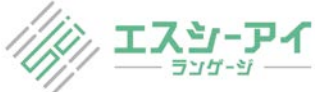